## 検索方法の仕方

## 〈 パソコンの場合 〉

- ①「いわて健康経営宣言事業所一覧(宣言順・市町村別どちらでも構いません)を開いて いただき、「Ctrl] + 「F」キーを同時に入力すると「A」が表示されます。
- ② 「A」にお勤め先または検索したい事業所名を入力。 下記のグラフのように水色のマーカーが引かれます。

|            |               |                | 検索<br>全国健康保険協会<br>前へ 次へ |
|------------|---------------|----------------|-------------------------|
|            |               |                |                         |
| 宣言年月日      | 事業所名          | 住所             |                         |
| 平成27年9月18日 | 0000会社        | ○○市 ××町1-22-1  |                         |
| 平成27年9月18日 | 0000会社        | ○○市 ××町1-22-2  |                         |
| 平成27年9月18日 | 0000会社        | ○○市 ××町1-22-3  |                         |
| 平成27年9月18日 | 0000余社        | ○○市 ××町1-22-4  |                         |
| 平成27年9月18E | 0000会社        | ○○市 ××町1-22-5  |                         |
| 平成27年9月18E | 全国健康保険協会 岩手支部 | ○○市 ××町1-22-6  |                         |
| 平成27年9月19E | 0000会社        | ○○市 ××町1-22-7  |                         |
| 平成27年9月19日 | 0000会社        | ○○市 ××町1-22-8  |                         |
| 平成27年9月19日 | 0000会社        | ○○市 ××町1-22-9  |                         |
| 平成27年9月19日 | 0000会社        | ○○市 ××町1-22-10 |                         |

- -〈 iPhone Safari の場合 〉
- ① 画面中央部の「共有ボタン 」をタップ。
- ②「ページを検索 Q」をタップ。
- ③お勤め先または検索したい事業所名を入力。

- -〈 Google Chrome の場合 〉( Android, iPhoneで使用可能 )
- ① 画面右上の点が縦に3つ並んだ「 」をタップ。
- ②「ページ内検索」をタップ。
- ③お勤め先または検索したい事業所名を入力。